## Jak se přihlásit na Virtuální běh pro Paraple 2024 s týmem ESPERANTO?

1. Na stránce https://behproparaple.cz/registrace

- vyplňte základní údaje registrace (jméno, adresu, mail),

- zvolte si kategorii, ve které chcete závodit – běh, chůze, jízda na kole, malá kolečka (koloběžka, kočárek), běh se psem, ZTP/P či ZTP/P s elektropohonem
- a klikněte na "ZALOŽIT ÚČET".

 Poté co se objeví nová stránka, klikněte nahoře na červené liště na "SOUTĚŽ TÝMŮ".

3. Najděte v seznamu skupinu "**ESPERANTO**" a klikněte v pravém sloupci na "**PŘIDAT SE DO TÝMU**".

4. Po přihlášení se do skupiny klikněte na "**NÁSTĚNKA**" a následujte informace k platbě. Vyberete si, zda mimo 300,- Kč za startovné chcete ev. ještě nějak dál přispět (např. objednáte si funkční tričko PRO PARAPLE apod.) není to ale podmínkou - a kliknete vpravo na "**ZAPLATIT STARTOVNĚ**". Platit lze kartou i bankovním převodem.

5. Po kliknutí na "**ODESLAT OBJEDNÁVKU**" nahlédněte do svého mailu. Částku můžete poukázat na zadaný účet a jako VS uvedete vaše číslo objednávky.

6. Po odeslání klikněte na dolní červené liště na "**ZPĚT NA NÁSTĚNKU**". Možná se vám objeví hlášení *"Platba startovného se vyřizuje. Prosíme o strpení"*. Při platbě převodem spárování trvá patrně déíle než při platbě kartou.

7.Následně na Nástěnce:

- Zvolíte si cíl, který byste chtěli do 20.5. dosáhnout. Je jen na vás, kolik kilometrů si jako cíl dáte. Záleží, na co se cítíte. V případě, že si zadáte běh, je potřeba opravdu běhat, v případě chůze chodit ....Pohybu se můžete věnovat tak jak se vám to bude líbit a hodit.

- Napíšete důvod výzvy. Třeba "Ni volas helpi".

- Zaškrtnete, zda souhlasíte s pravidly a odkliknete.

- Dokončíte registraci.

-vlpi-, -padv-